#### Communicating

#### 2 Touch [CONFIG]

The menu list will be displayed.

- 3 Turn , or touch the screen to select [4 AUTO RPT SHIFT]
- 4 Touch [4 AUTO RPT SHIFT] to select "ON" The setting will switch between "ON" and "OFF" each time it is touched.
- 5 Press I for one second or longer The automatic repeater shift will be set and the display will return to the previous screen.
  - Tip The display can also be returned to the previous screen by touching [BACK] twice.

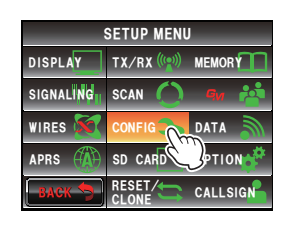

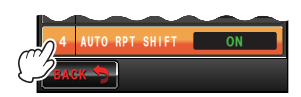

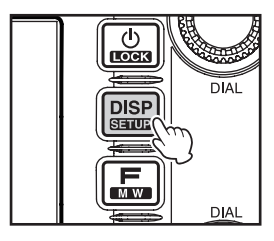

#### Tone Calling (1750 Hz)

Press and hold in the program key **[P1]** of the microphone (MH-48) to generates a 1750 Hz burst tone to access the repeater. The transmitter will automatically be activated, and a 1750 Hz audio tone will be superimposed on the carrier. Once access to the repeater has been gained, you may release the [P1] key, and use the **[PTT]** for activating the transmitter thereafter.

### Changing the beep volume

The volume of the confirmation beep that goes off when a key is pressed can be adjusted.

1 Press I for one second or longer The set-up menu will be displayed.

2 Touch [CONFIG] The menu list will be displayed.

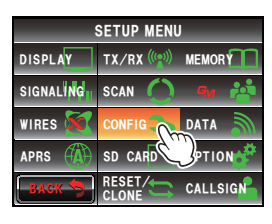

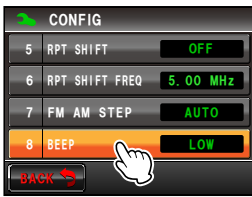

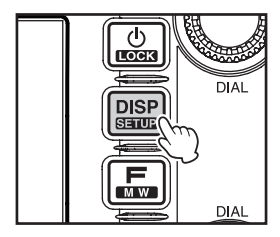

**3** Touch **[8 BEEP]** to select the volume The volume changes in the following sequence each time the screen is touched.

"OFF"  $\rightarrow$  "LOW"  $\rightarrow$  "HIGH" Tip Factory default value: LOW

- 4 Press is for one second or longer The beep volume will be set and the display will return to the previous screen.
  - Tip The display can also be returned to the previous screen by touching **[BACK]** twice.

# Locking the knobs and switches

The knobs and switches etc. can be locked to avoid inadvertent changes and unintended operation.

1 Press 🔛 quickly

"LOCK" will appear in the display and the display will return to the previous screen.

Press a quickly one more time to cancel the lock. "UNLOCK" will appear in the display and the display will return to the previous screen.

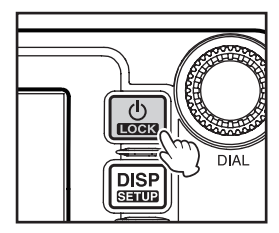

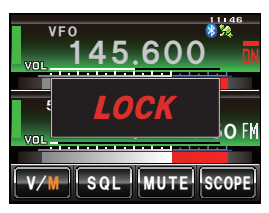

### Adjusting the date and time

This radio has a built-in clock. Adjust the time before using.

1 Press I for one second or longer The mode will change to the set-up mode.

- 2 Touch [CONFIG] The menu list will be displayed.
- 3 Touch [1 DATA & TIME ADJUST] The screen for setting the date and time will be displayed.

4 Touch [SET] "Month" will blink.

- 5 Touch [+] and [-] to set the month
- 6 Touch [SET] "Day" will blink.

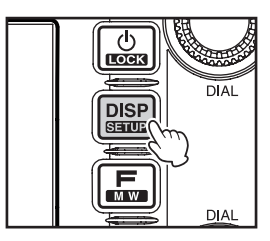

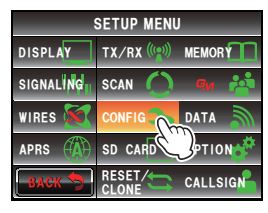

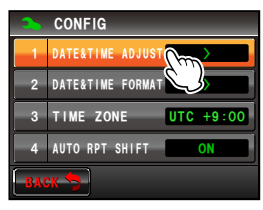

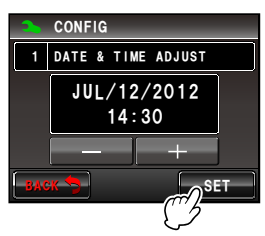

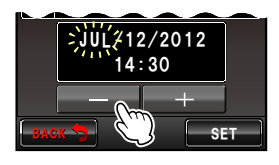

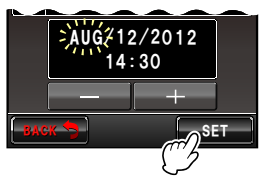

**Other Settings** 7 Touch [+] and [-] to set the day AUG/12/2012 14:30 SF. 8 Touch [SET] AUG /20/2012 14:30 "Year" will blink. SE1 9 Touch [+] and [-] to set the year AUG/20/2012-14:30 SF<sup>\*</sup> 10 Touch [SET] AUG/20/2013 "Hour" will blink. 14:30 SE1 11 Touch [+] and [-] to set the hour AUG/20/2013 12 Touch [SET] AUG/20/2013 ∋15€30 "Minute" will blink. SET 13 Touch [+] and [-] to set the minute AUG/20/2013 15:30

### 14 Touch [SET]

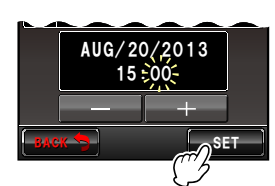

#### 15 Press 📟 for one second or longer

The date and time will be set and the display will return to the previous screen.

- Tips The time will be displayed at the top right of the display.
  - You can also return to the previous screen by touching [BACK] three times.

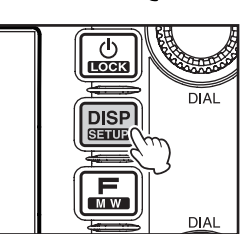

#### Tips =

- The accuracy of the clock is ±30 seconds per month at normal temperature. The accuracy may differ depending on the operating conditions such as temperature.
- The time is automatically set when signals are received from the GPS.
- When using this radio for the first time, the accuracy of the clock may occasionally be lower. In this case, adjust the time again.
- The calendar can display dates between Jan 1, 2000 and Dec 31, 2099.

# Adjusting the display brightness

The brightness and contrast of the touch panel can be adjusted.

1 Press I for one second or longer The set-up menu will be displayed.

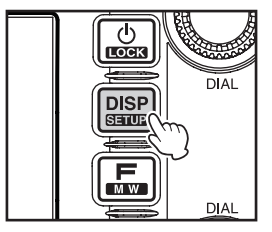

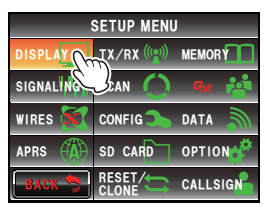

# 2 Touch [DISPLAY]

The menu list will be displayed.

- **Other Settings**
- **3** Select **[5 LCD BRIGHTNESS]** and touch the screen The screen for selecting the level will be displayed.
- 4 Touch [+] and [-] to select the brightness level The setting changes by one level each time the screen is touched. The brightness level can be selected from one of the following seven levels.
  "MIN", "2", "3", "4", "5", "6" and "MAX"
  Tip Factory default value: MAX

#### 5 Touch [BACK]

The brightness is set and the display returns to the previous screen.

- 6 Select [6 LCD CONTRAST] and touch the screen The screen for selecting the level will be displayed.
- 7 Touch [+] and [-] to select the contrast level The setting changes by one level each time the screen is touched. The contrast level can be selected from one of the following seven levels.

"-3", "-2", "-1", "0", "+1", "+2", "+3"

Tip Factory default value: +3

- 8 Press E for one second or longer The contrast is set and the display returns to the previous screen.
  - Tip The display can also be returned to the previous screen by touching [BACK] twice.

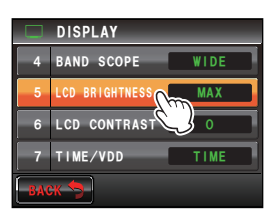

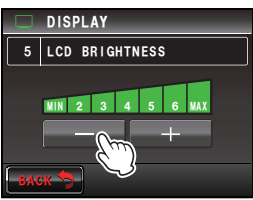

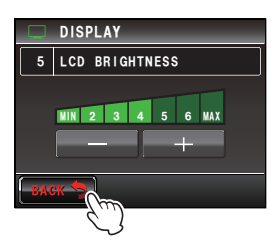

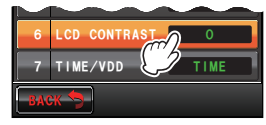

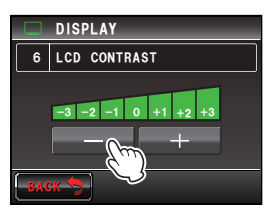

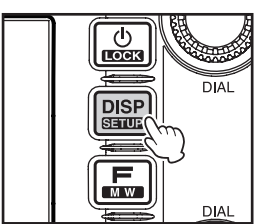

### Changing the background color of the frequency display area

The background (shade) of the frequency display can be selected from five colors.

1 Press I for one second or longer The set-up menu will be displayed.

- 2 Touch [DISPLAY] The menu list will be displayed.
- 3 Touch [3 BACKGROUND COLOR] to select the color

The setting changes in the following sequence each time the screen is touched.

"ORANGE"  $\rightarrow$  "GREEN"  $\rightarrow$  "BLUE"  $\rightarrow$  "PURPLE"  $\rightarrow$  "GRAY"

- Tip Factory default value: ORANGE
- 4 Press E for one second or longer

The background color is set and the display returns to the previous screen.

Tip The display can also be returned to the previous screen by touching [BACK] twice.

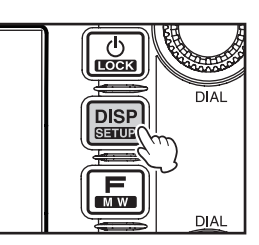

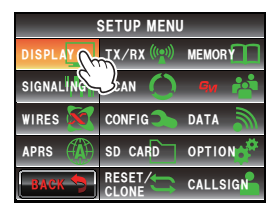

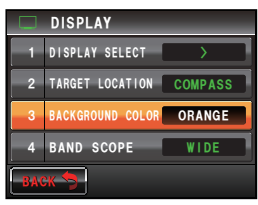

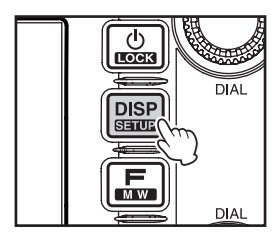